| Amend Child Funded Hours | SURREY<br>COLMITY COLINCE |
|--------------------------|---------------------------|
|                          |                           |

## Overview

This process will provide an insight into how to amend a child's funded hours from the live register.

When making amendments to and funded hours, note that Surrey offers funding on a full week basis, so amendments should always be effective from a Monday.

Once you log into the Establishment Portal, ensure you can see the name of your school in the drop-down menu at the top right-hand corner of the screen. Otherwise click on drop-down and select your establishment.

|                                                                                                    | Home                                     | <u>Early Years</u>        | Your account | Help               | Logout           | EY Setting   | 1      | ~        |
|----------------------------------------------------------------------------------------------------|------------------------------------------|---------------------------|--------------|--------------------|------------------|--------------|--------|----------|
| Dashboard                                                                                                    |                                          |                           |              |                    |                  |              |        |          |
| Home > Children and families > Establishment Portal > Dash                                                                                                    | nboard                                   |                           |              |                    |                  |              |        |          |
| Image: Construction Image: Construction Image: Construc | gage - Conversation<br>vcc.gov.uk/web/pc | × E Early Years           | × C          | EY Setting 1 (936/ | 0017) ;<br>公 [[] | ×   +<br>∴G  | -      | ∂ X<br>€ |
|                                                                                                    | Home                                     | Early Years               | Your account | Help               | Logout           | EY Setting 1 |        | v        |
| Dashboard                                                                                                    |                                          | Dashboard<br>Estimates    |              |                    |                  |              |        |          |
| Home > Children and families > Establishment Portal > Dash                                                                                                    | nboard                                   | Key Dates                 |              |                    |                  |              |        |          |
|                                                                                                    |                                          | Live Register<br>Payments |              |                    | Viev             | v Messages ( | (0) R( | efresh   |
| Alerts                                                                                                    |                                          | Provider Details          |              |                    |                  |              |        |          |
| Timmy Topper was due                                                                                                    | e to join you be                         | Reports                   | d them to y  | your Live Reg      | gister.          |              |        |          |
| •                                                                                                    | _                                        | Submissions               |              |                    |                  |              |        |          |
| Estimates and Headcounts                                                                                                    |                                          | Staff Details             |              |                    |                  |              |        |          |

From the top ribbon click on Early Years and from the drop-down, click on Live Register

| C A                            | 🗇 h                         | ttps://establ              | lishmentpo               | ortalnptrain.su  | rreycc.gov.uk/web/po                         | rtal/pages/eys/liveregister               |                  |                      | A <sup>®</sup> 5  | ☆ ¢        | £≡      | ۵ (A      | 6       |
|--------------------------------|-----------------------------|----------------------------|--------------------------|------------------|----------------------------------------------|-------------------------------------------|------------------|----------------------|-------------------|------------|---------|-----------|---------|
| lse the Live l<br>p-to-date ar | Register to<br>nd it includ | record all<br>es all the 2 | l childrer<br>2 (if appl | icable), 3 an    | your provision. It w<br>nd 4-Year-Olds at ye | vill be used as the bas<br>our provision. | is for your He   | adcount and l        | Early Yea         | rs Census  | so be s | ure that  | it's ke |
|                                |                             |                            |                          |                  |                                              |                                           |                  |                      |                   | _          |         |           |         |
|                                |                             |                            |                          |                  |                                              |                                           |                  |                      |                   | Future     | Starter | s (2) 🛛 A | Add Cl  |
| EY Settin                      | ng 1                        |                            |                          |                  |                                              |                                           |                  |                      |                   |            |         |           |         |
| lame                           | Gender                      | Date Of<br>Birth           | Age 😮                    | Days Per<br>Week | Funded<br>Entitlement 😗                      | Working Parent<br>Entitlement 🥑           | Total<br>Hours 😮 | Delivery<br>Method 😗 | Info              | Alert<br>7 |         |           |         |
| miee<br>ndrews1                | F                           | 17-Oct-<br>2020            | 3 year<br>old            | 5                | 15.0                                         | 0.0                                       | 25.0             | тто                  |                   |            | 1       | >         | ×       |
| .my<br>.ndrews1                | F                           | 17-May-<br>2020            | 4 year<br>old            | 5                | 15.0                                         | 15.0                                      | 35.0             | тто                  | (34)0<br>(34)UNI) | •          | 1       | >         | ĸ       |
| arun<br>arclay1                | Μ                           | 17-Jul-<br>2021            | 3 year<br>old            | 3                | 0.0                                          | 15.0                                      | 15.0             | тто                  | 34)0<br>EYPP)0    | 0          | ı       | )         | ×       |
| khee<br>han1                   | Μ                           | 17-Aug-<br>2021            | 3 year<br>old            | 4                | 15.0                                         | 0.0                                       | 25.0             | тто                  |                   |            | ı       | >         | ×       |
| ngelica<br>jibo1               | F                           | 17-Jul-<br>2020            | 4 year<br>old            | 5                | 15.0                                         | 0.0                                       | 35.0             | TTO                  | 34)UNI)           |            | 1       | >         | ×       |
| kh Jalali1                     | F                           | 14-Dec-<br>2021            | 2 year<br>old            | 5                | 15.0                                         | 0.0                                       | 25.0             | тто                  | 2YO) DA           | Đ          | 1       | >         | ĸ       |

Once in Live register, scroll down to the list of children.

Click the **pencil** next to the child's name to be edited. The child's details screen opens. Scroll down to Attendance details.

(Note: if attendance details are not visible, click on the Edit Funding Details button.)

| Attendance Details                                                                                                    |                                                                                                    |                     |
|----------------------------------------------------------------------------------------------------|----------------------------------------------------------------------------------------------------|---------------------|
| Provider Delivery Method                                                                                                    | Term Time Only                                                                                                    | •                   |
| Days Per Week *                                                                                                    | 3                                                                                                    |                     |
| Additional Hours 😏                                                                                                    | 0.0                                                                                                    |                     |
| Working Parent Entitlement 📀                                                                                                    | 15.0                                                                                                    |                     |
| If you are making changes to this child                                                                                                    | l's attendance information and want these to be submitted as a mid-term adjustment then please select                                                                                                    | 'Yes' below         |
| If you are making changes to this child<br>and enter the details of when this cha<br>headcount.<br>Apply Funding Changes as a Mid-Term<br>Adjustment                                                     | I's attendance information and want these to be submitted as a mid-term adjustment then please select<br>nge should be applied from. Otherwise the changes you have made will be saved in preparation for your<br>© Yes<br>○ No               | 'Yes' below<br>next |
| If you are making changes to this child<br>and enter the details of when this cha<br>headcount.<br>Apply Funding Changes as a Mid-Term<br>Adjustment<br>Effective From *                                 | I's attendance information and want these to be submitted as a mid-term adjustment then please select<br>nge should be applied from. Otherwise the changes you have made will be saved in preparation for your<br>Yes<br>No<br>dd-mm-yyyy     | 'Yes' below<br>next |
| If you are making changes to this child<br>and enter the details of when this cha<br>headcount.<br>Apply Funding Changes as a Mid-Term<br>Adjustment<br>Effective From *<br>Weeks Before Change <b>?</b> | I's attendance information and want these to be submitted as a mid-term adjustment then please select<br>nge should be applied from. Otherwise the changes you have made will be saved in preparation for your<br>© Yes<br>○ No<br>dd-mm-yyyy | 'Yes' below<br>next |

Enter the new funded hours or number of days as appropriate. If the adjustment is Mid-Term, select 'Yes' to **Apply Funding Changes as a Mid-Term Adjustment**.

Enter the date of change to the adjusted hours.

(Note: The Effective From date must always be recorded as the Monday of the change.)

Enter number of weeks to before the change (number of funded weeks before the Monday recorded in Effective From date) and number of weeks after the change.

Once amended, scroll down to the bottom of the screen and click on Save.